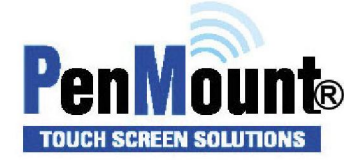

# When the touch function fail, please follow the step to provide

## controller signal log for PenMount team to know more information at

### issue happen situation.

- a. PenMount Tool : PCIMSet V2.10.0.2 or later.
- b. When controller is normal situation export the log of signal, it can not see the abnormal situation, so need to understand the malfunction, please run the PCIMset-Debug step process at touch function fail status.

Step1. Execute the PCIMset tool => Select the Debug page => Press the Log Current Device Information, as below figure a :  $1 \sim 3$ 

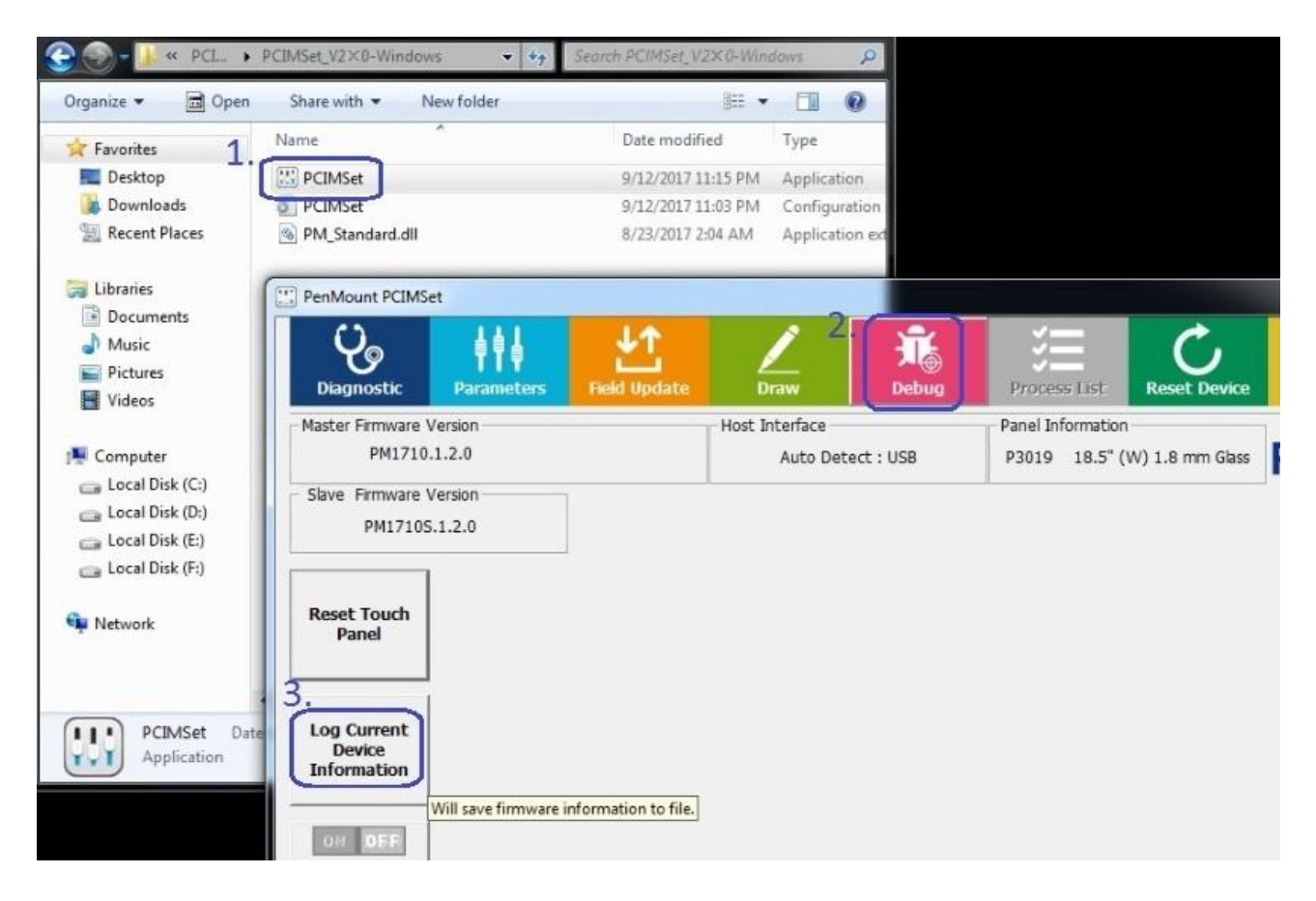

Figure a

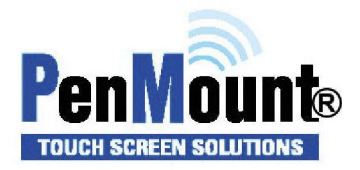

Step2. Setting the log file path, For example : Desktop => Type the file name => Save the file, as below figure  $b : 4\sim 6$ .

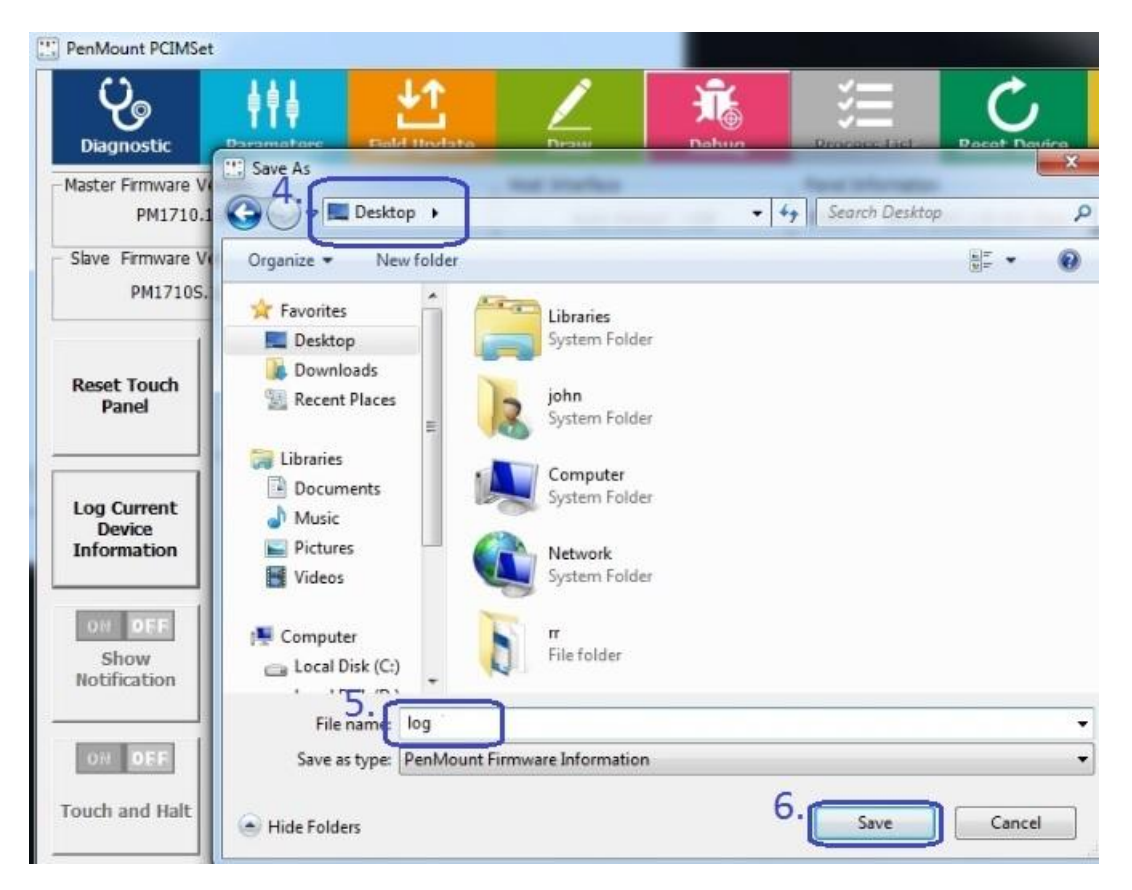

#### Figure b

Step3. As below figure c, please use the finger to keep touching the black mark, when count finish program will auto save the log file.

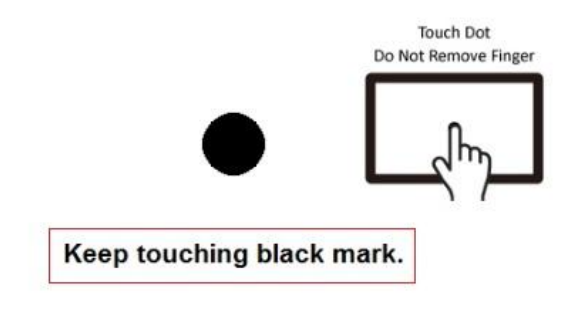

Figure c

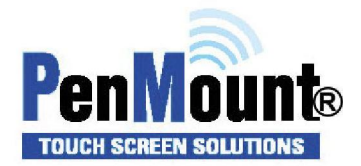

Page 3 of 3 Version 9 Release Date:2020/01/09

Step4. Program will appear as below figure d, please do not touch the panel, when count finish program will auto to next step.

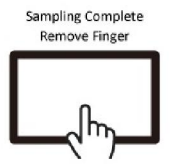

#### Finish sampling, please remove your finger!!!

### Figure d

Step5. Please provide these two log files as below figure e to PenMount team, let us could know more detail to analysis the issue situation.

|          | PenMount PCIMS                       | iet LAI                                       | LΦ                                             | 1                                   | -             | <u> </u>                                          | ×- A         |             |
|----------|--------------------------------------|-----------------------------------------------|------------------------------------------------|-------------------------------------|---------------|---------------------------------------------------|--------------|-------------|
|          | Diagnostic                           | Parameters                                    | Field Update                                   | Draw                                | 7. 🍈<br>Debug | Process Config                                    | Reset Device | Information |
|          | – Master Firmware<br>PM1715.D        | - Master Firmware Version<br>PM1715.D01.1.5.0 |                                                | Host Interface<br>Auto Detect : USB |               | Panel Information<br>P3019 18.5" (W) 1.8 mm Glass | PenMoun      |             |
|          | - Slave Firmware PM17155.D           | Version                                       | ]                                              |                                     |               |                                                   |              |             |
| LOG.csv  | Reset Touch<br>Panel                 | PCIMSet : V<br>PCIMSet                        | Vrite log. Please wait.<br>: Write log finish. |                                     |               |                                                   |              |             |
| LOG_Open | Log Current<br>Device<br>Information |                                               |                                                | ок                                  | J             |                                                   |              |             |
|          | OH DEF<br>Show<br>Notification       |                                               |                                                |                                     |               |                                                   |              |             |
|          | ON OFF                               |                                               |                                                |                                     |               |                                                   |              |             |

Figure e